### ООО "ТАНУКИТЕХ" 123112 Г. МОСКВА ВН.ТЕР.Г. МУНИЦИПАЛЬНЫЙ ОКРУГ ПРЕСНЕНСКИЙ НАБ ПРЕСНЕНСКАЯ

# Мобильное приложение "Courier" (Android)

Приложение для работы курьеров с заказами доставки

Инструкция по установке и работе с мобильным приложением "Courier"

### Оглавление

| Оглавление                           | 1 |
|--------------------------------------|---|
| Установка ПО                         |   |
| Технические требования к устройствам | 2 |
| Процесс установки                    | 2 |
| Удаление ПО                          | 4 |
| Эксплуатация ПО                      |   |
| Начало смены                         | 5 |
| Работа в течение смены               | 5 |
| История заказов                      | 7 |
| Профиль                              | 8 |

## Установка ПО

### Технические требования к устройствам

Для установки ПО "Мобильное приложение "Courier"" необходимы мобильные устройства со следующими рекомендуемыми характеристиками:

- Операционная система Android (версия 6 и выше).
- Разрешение экрана не менее 1280×720.
- Оперативная память не менее 1 Гб.
- Свободное место на внутреннем накопителе не менее 100 Мб.
- Поддержка технологий беспроводной связи Bluetooth (версия 2.0 и выше).
- Поддержка спутниковой навигации систем GPS и/или ГЛОНАСС.
- Поддержка работы в мобильных сетях третьего поколения и выше.

# Список разрешений, которые пользователь должен предоставить для использования мобильного приложения:

- Доступ к геопозиции при использовании приложения.
- Разрешение на отправку уведомлений.

### Процесс установки

- 1. Зайти в Google Play.
- 2. В поиске набрать "Courier", нажать "Поиск".
- 3. Откроется страница с результатами поиска.
- 4. Выбрать строку в списке с названием "Courier" и иконкой синего цвета (см. Рис.1)

| 4 | cou      | rier                                                                                        | Q   | Ŷ   |
|---|----------|---------------------------------------------------------------------------------------------|-----|-----|
| C | По рей   | тингу 👻 Выбор редакции                                                                      | Hor | вое |
|   | C        | Courier<br>VERWOOD TRADING LIMIT • Инструме<br>3,2 ★ 4,7 МБ ± Более 10 тыс.                 | нты | ~   |
|   | 7        | Courier Арр<br>r_keeper • Бизнес<br>3,3★ 59 МБ ± Более 1 тыс.                               |     | ~   |
|   | r        | WB Курьер<br>Wildberries LLC • Работа • Бизнес<br>3,6★ 94 МБ & Более 500 тыс.               |     | ~   |
|   | <b>)</b> | Saby Courier<br>Тензор • Бизнес<br>4,3 ★ 128 МБ ± Более 5 тыс.                              |     | ~   |
|   | losta    | Dostavista — работа курьером<br>Dostavista • Бизнес • Вакансии<br>4,5 ★ 16 МБ 🕹 Более 1 млн |     | ~   |
|   |          | Додо Курьер<br>DODO Brands Internationa • Инструме<br>3,2 ★ 46 МБ 🕹 Более 100 тыс.          | нты | ~   |
|   | 80       | Такеаway.com Courier<br>Такеаway.com • Бизнес<br>13 МБ ± Более 100 тыс.                     |     | ~   |
|   |          | Idle Courier<br>Century Games PTE. LTD. • Казуальные                                        |     | ~   |

Рис.1

- 5. Перейти на страницу с приложением.
- 6. Нажать на кнопку "Установить".
- 6.1. Выдать запрашиваемые разрешения.
- 7. Дождаться конца установки, нажать кнопку "Открыть".
- 8. Приложение установлено.

# Удаление ПО

Удалить приложение с мобильного устройства можно стандартными способами, предусмотренными операционной системой:

- 1. Откройте Настройки → Приложения.
- 2. Найдите в списке установленное приложение.
- 3. Нажмите Удалить и подтвердите действие.

Альтернативный способ:

- На главном экране или в списке приложений нажмите и удерживайте значок приложения, затем выберите Удалить или перетащите значок в корзину.

## Эксплуатация ПО

Перед началом эксплуатации ПО необходимо получить логин и пароль у сотрудников ресторана.

### Начало смены

- 1. Указать логин и пароль в соответствующих полях в приложении.
- 2. Поставить галочку напротив "Согласен на обработку персональных данных".
- 3. Нажать кнопку "Вход".
- 4. Разрешить доступ к данным о местоположении.
- 5. Разрешить отправлять уведомления.
- 6. Включить геолокацию.
- 7. После предоставления всех разрешений откроется экран "Заказы" с кнопкой "Поехали".
- 8. Нажать кнопку "Поехали".
- 9. Указать длительность смены.
- 10. Нажать "Начать смену".
- 11. Откроется экран "Заказы" с кнопкой "Встать в очередь".
- 12. Нажать кнопку "Встать в очередь".

### Ограничения:

- если не предоставлен доступ к геопозиции, не включена геолокация, то могут возникнуть проблемы при построении маршрута;
- если не предоставлен доступ к геопозиции, не включена геолокация, то невозможно будет встать в очередь на получение заказов;
- если не встать в очередь, то невозможно будет получить новый заказ.

#### Работа в течение смены

- 1. Получение заказа
- 1.1. При появлении нового заказа придет уведомление о новом заказе.
- 1.2. Перейти в раздел "Заказы".
- 1.3. Открыть новый заказ.

1.4. В карточке заказа посмотреть информацию о заказе:

- номер заказа во внутренней системе;
- номер заказа в системе ресторана;
- бренд ресторана;
- отклонение от запланированного времени доставки;
- признак, опаздывает заказ или нет;
- время доставки;
- признак на ближайшее время заказ или предварительный;
- тип оплаты заказа;
- имя клиента;
- адрес доставки;
- сумма заказа;
- комментарий к заказу;
- состав заказа.
- 2. Доставка заказа.

2.1. Для построения маршрута от текущего местоположения до адреса доставки заказа необходимо нажать кнопку "Яндекс" или "2GIS" в разделе "Заказы".

2.2. При нажатии кнопки откроется приложение Яндекс.Карты или приложение 2GIS с отмеченной точкой адреса доставки.

2.2.1. Если выбранное приложение не установлено на устройстве, то откроется магазин GooglePlay на странице соответствующего приложения.

2.3. Построить маршрут в приложении Яндекс.Карты или в приложении 2GIS.

2.4. Доставлять заказ по построенному маршруту.

2.5. При готовности отдать заказ клиенту нажать кнопку "Готов передать заказ".

2.6. Текст кнопки изменится на "Принять оплату".

2.7. Появится окно с выбором варианта отправки чека по заказу:

- "Отправить на почту".
- "Отправить на телефон".
- "Отправить на почту ресторана".

2.8. После выбора варианта отправки чека появится окно с информацией об успешной оплате.

2.9. После оплаты система автоматически присвоит заказу статус

"Доставлен" и перенесет его в раздел "История".

3. Оплата заказа

3.1. Если был выбран тип оплаты Наличными и клиент указал сумму, с которой нужно подготовить сдачу, то рядом с суммой к оплате, будет надпись о том, какую сумму необходимо подготовить для сдачи.

3.2. Если выбран тип оплаты "Курьеру картой", то предварительно

необходимо подключить терминал оплаты ibox к устройству.

3.3. На терминале оплаты ibox нажать кнопку включения.

3.4. В приложении перейти в раздел "Профиль" и нажать "Ридер".

3.5. В открывшемся окне выбрать терминал оплаты.

3.6. Подождать, пока приложение инициализирует терминал оплаты.

3.7. Перейти в карточку заказа, нажать кнопку "Готов передать заказ".

3.8. Нажать "Принять оплату".

3.9. Дождаться, когда появится окно "Ридер инициализирован".

3.10. Оплатить заказ через терминал оплаты.

3.11. Дождаться сообщения об оплате в приложении.

4. Звонок клиенту.

4.1. При необходимости созвониться с клиентом - зайти в заказ и нажать иконку с телефонной трубкой напротив имени клиента:

- "Да" поступит входящий вызов на номер телефона, который был указан при заведении учетной записи;
- "Отмена" выход к карточке с заказом.

4.3. Ответить на входящий вызов.

4.4. Ожидать соединения с клиентом.

4.5. Если клиент недоступен и нет возможности без звонка отдать заказ, то нажать кнопку "Клиент недоступен".

4.6. Если номер телефона клиента стал доступен, то нажать кнопку "В пути" в приложении, и заказ снова будет доступен для завершения.

5. Звонок в контакт-центр.

5.1. При возникновении вопросов или затруднений в доставке заказ можно связаться с контакт-центром - нужно нажать иконку с телефонной трубкой в строке "Позвоните в КЦ".

### История заказов

- 1. Зайти в раздел "История заказов".
- 2. С помощью фильтров указать нужный период времени.
- 3. Отобразится список заказов за выбранный период, где можно посмотреть информацию:
- номер заказа во внутренней системе;

- номер заказа в системе ресторана;
- бренд ресторана;
- отклонение от запланированного времени доставки;
- признак, опаздывает заказ или нет;
- время доставки;
- признак на ближайшее время заказ или предварительный;
- тип оплаты заказа;
- адрес доставки заказа.
- 4. Нажать на один заказ из списка.
- 5. Откроется экран с детальной информацией о заказе:
- номер заказа во внутренней системе;
- номер заказа в системе ресторана;
- бренд ресторана;
- отклонение от запланированного времени доставки;
- признак, опаздывает заказ или нет;
- время доставки;
- признак на ближайшее время заказ или предварительный;
- тип оплаты заказа;
- имя клиента;
- адрес доставки;
- сумма заказа;
- комментарий к заказу;
- состав заказа.

### Профиль

- 1. Завершение смены.
- 1.1. Зайти в раздел "Профиль".
- 1.2. Нажать кнопку "Завершить".
- 1.3. Подтвердить завершение смены.
  - 2. Продление смены.
- 2.1. В разделе "Профиль" нажать кнопку "Продлить".
- 2.2. Указать количество часов.
- 2.3. Нажать кнопку "Продлить время".

- 3. Подключение терминала оплаты.
- 3.1. В разделе "Профиль" нажать "Ридер".
- 3.2. В открывшемся экране выбрать терминал из списка.
- 3.3. Подождать, пока приложение инициализирует терминал.
  - 4. Выход из аккаунта.
- 4.1. В разделе "Профиль" нажать Выйти из аккаунта.
- 4.2. Произойдет разлогин из аккаунта.
  - 5. Информация.
- 5.1. В разделе "Профиль" можно посмотреть информацию:
  - Номер телефона, который привязан к аккаунту.
  - Длительность текущей смены.
  - Начало и конец текущей смены.
  - Время, прошедшее с момента начала смены.
  - Версию приложения.
  - Модель устройства и версию ОС.

5.2. При нажатии "Отправить логи" отправляются логи для разработчика.

6. Уведомления.

6.1. Первое PUSH-уведомление придет после того, как на курьера будет назначен заказ.

6.2. Следующее PUSH-уведомление придет после того, как заказу будет присвоен статус Собран.